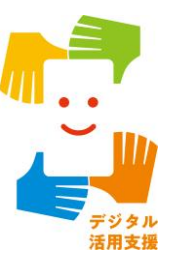

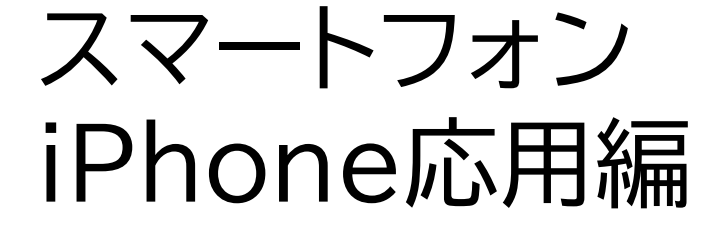

FUN+WALKアプリを 使って楽しく歩こう

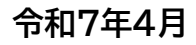

#### 1. FUN+WALK PROJECTを知りましょう

| 1-A | FUN+WALK PROJECTとは |
|-----|--------------------|
| 1-B | FUN+WALKアプリとはP3    |

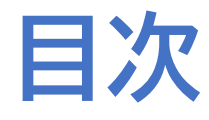

| 2. F | UN+WALKアプリの準備をしましょう    |
|------|------------------------|
| 2-A  | FUN+WALKアプリのインストール方法P5 |
| 2-B  | FUN+WALKアプリの利用設定       |

#### 3. FUN+WALKアプリを活用してみましょう

| 3-A | キャラクターの変身P1  | 9 |
|-----|--------------|---|
| 3-B | キャラクターの変更P2  | 2 |
| 3-C | 自分に合った目標設定P2 | 5 |

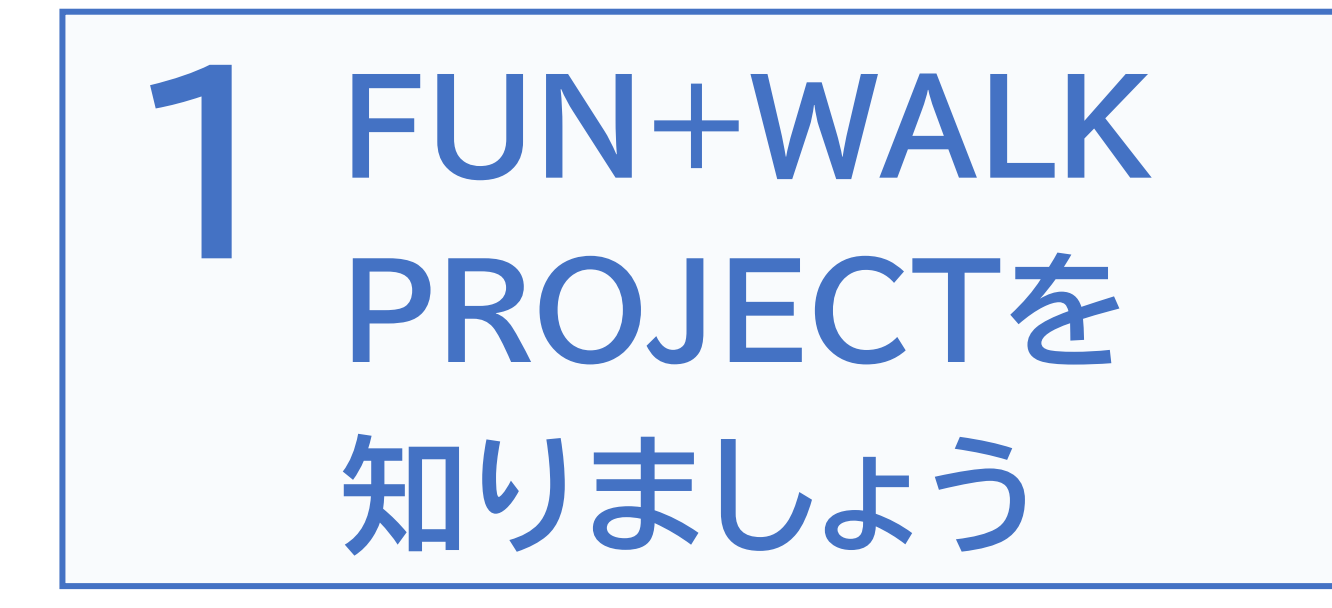

# 1-A FUN+WALK PROJECTとは

FUN+WALK PROJECTは、 歩くことをもっと楽しく、楽しいことをもっと健康的なものにする 国民の健康増進を目指すプロジェクトです。 「歩く」を入口に、国民の健康増進を目指しています。

「歩く(WALK)」に「楽しい(FUN)」を組み合わせ、自然と歩く習慣を身につけます

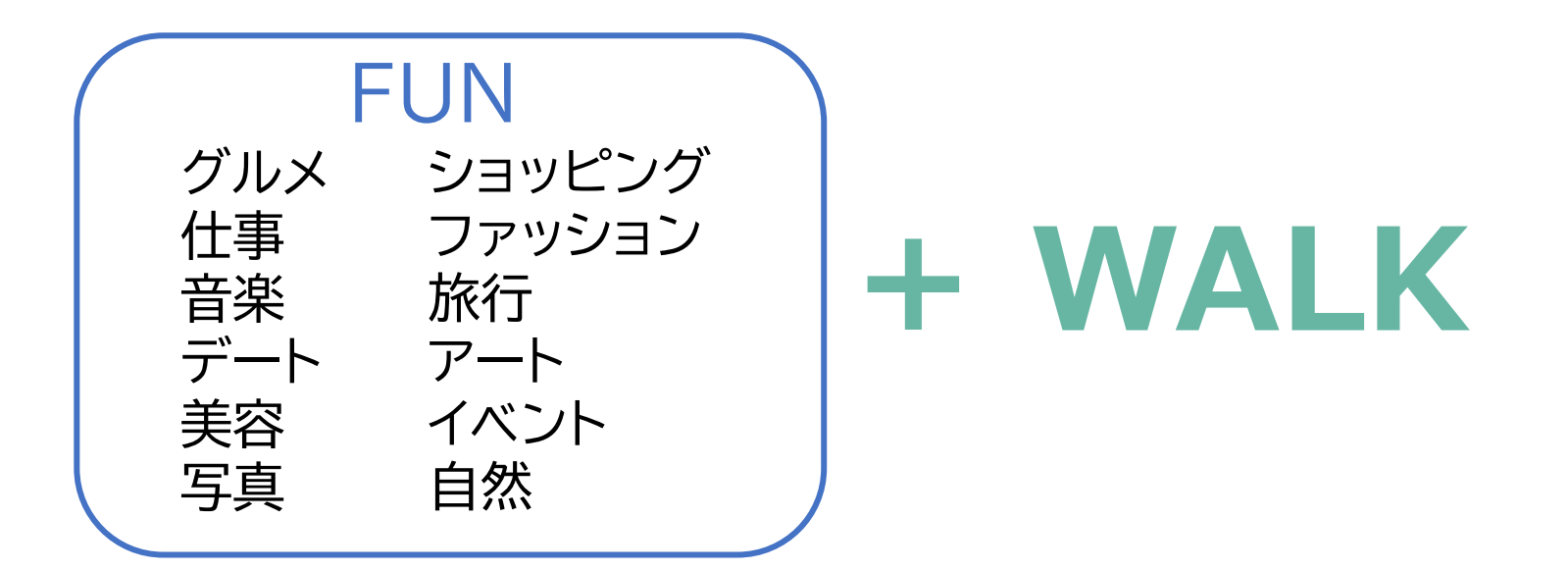

# 1-B FUN+WALKアプリとは

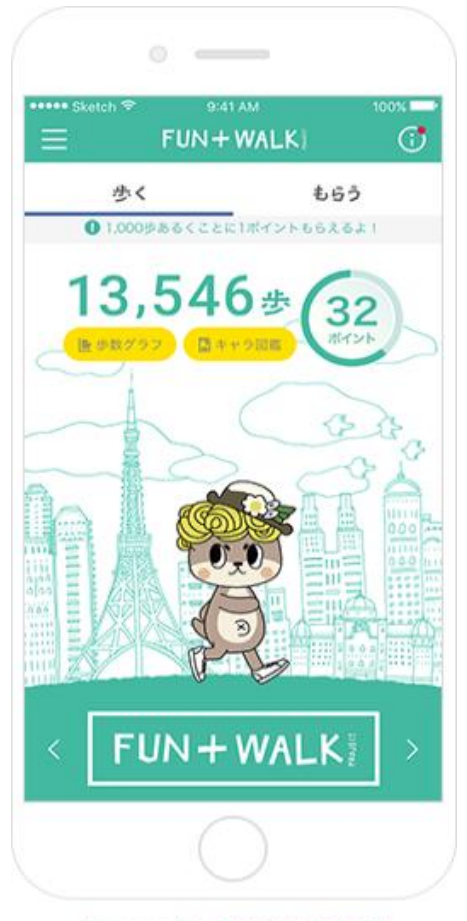

Licensed by TOKYO TOWER

好きなご当地キャラを変身させたり、おトク なクーポンをGETしたり 「歩く」がもっと楽しくなるアプリです

FUN+WALKアプリは、歩くことをもっと楽しく、 楽しいことをもっと健康的なものに変えていくス ポーツ庁の『FUN+WALK PROJECT』をサポー トするアプリです

ー日の歩数にあわせて、ご当地キャラがどんどん 変身したり、1000歩ごとにたまるポイントを、 様々な割引クーポンと交換したりすることが可能 な、もっと歩きたくなる仕掛けが、たくさん詰まっ たアプリです

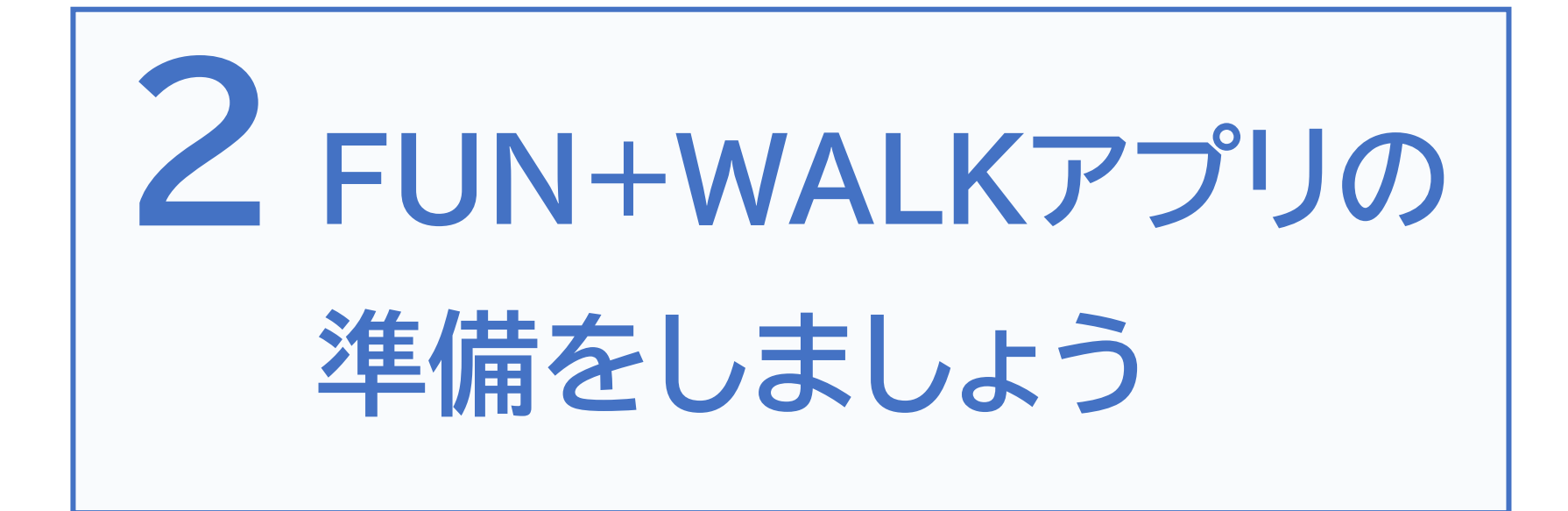

# 2-A FUN+WALKアプリのインストール方法

#### FUN+WALKアプリをインストールしましょう

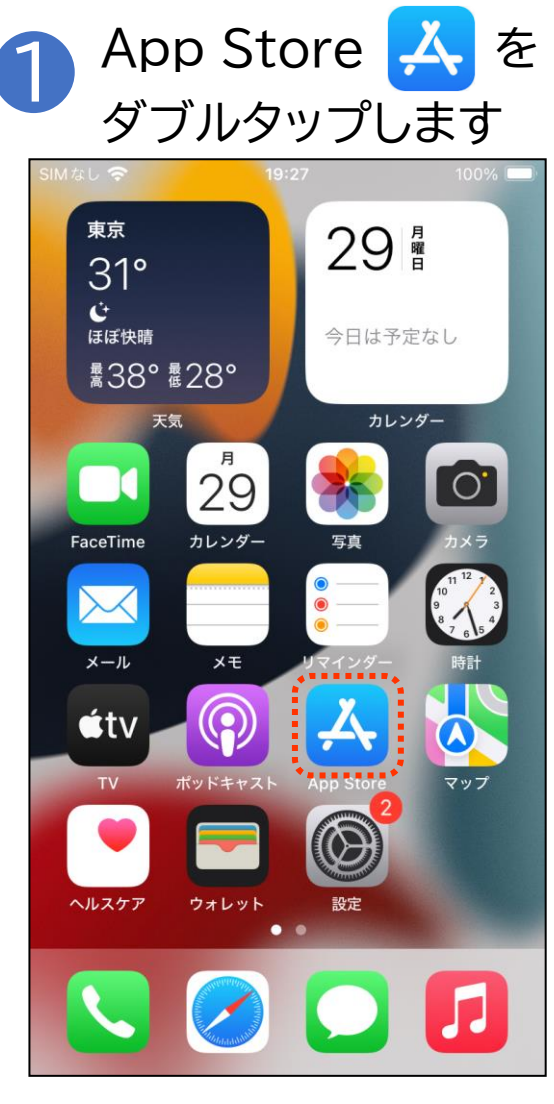

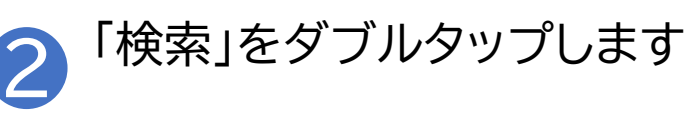

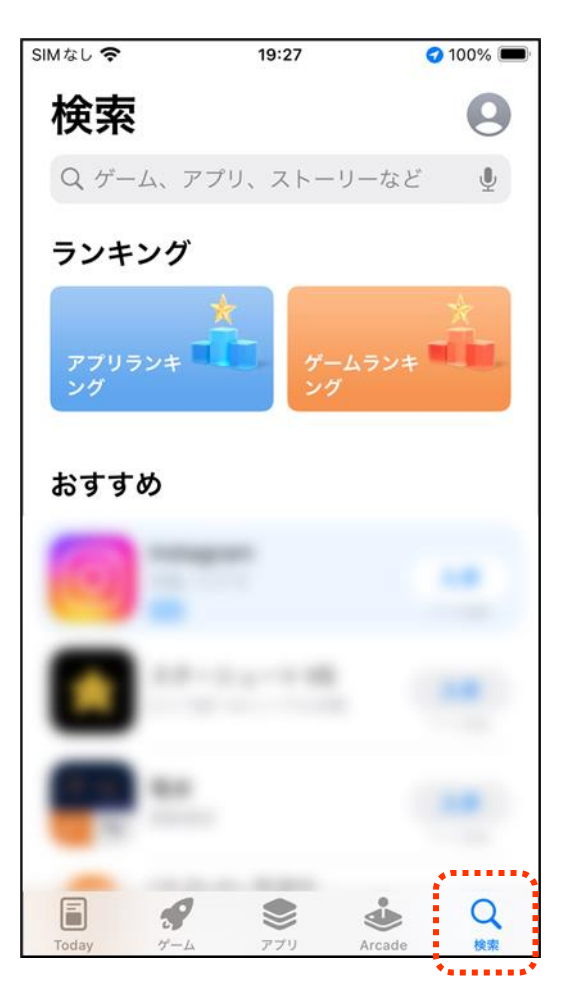

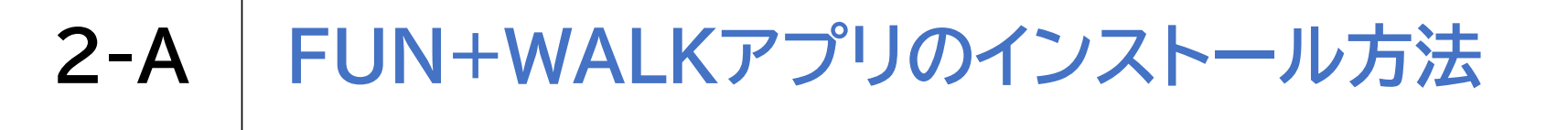

#### FUN+WALKアプリをインストールしましょう

| <mark>3</mark> 検<br>入                         | 索枠<br>力し         | └└└<br>゙<br>ます          | un+                      | wall              | く」と | 4 | う<br>右<br>ダ           | 下の<br>ブルク             | 食索テ<br>タッフ          | ドタご<br>パして | ンを<br>【検索し        | します |
|-----------------------------------------------|------------------|-------------------------|--------------------------|-------------------|-----|---|-----------------------|-----------------------|---------------------|------------|-------------------|-----|
| SIMなし <b>う</b><br>Q ゲー.<br>ランキ:<br>アブリラ<br>ング | ム、アプ<br>ング<br>ンキ | 19:27<br>リ、スト・・<br>デーン: | ・ <b>・</b><br>ームランキ<br>グ | 100% (m)・<br>マンセル |     |   | ★ Q fun Q fun Q activ | -walk<br>wequiz - for | 9:56<br>r fun walks | 8          | € 79% ■)<br>キャンセル |     |
| おすす(                                          | 9                |                         |                          |                   | ••• |   |                       |                       |                     |            |                   |     |
| →                                             | あ                | か                       | đ                        | $\otimes$         |     |   | ☆123                  | あ                     | か                   | さ          | $\otimes$         |     |
| 5                                             | た                | な                       | は                        | 空白                |     |   | ABC                   | た                     | な                   | は          | 空白                |     |
| ABC                                           | ŧ                | や                       | 6                        |                   |     |   | あいう                   | ま                     | 4                   | 5          |                   |     |
|                                               | <u>^</u>         | Þ                       | 、。?!                     | 使衆                |     |   |                       | ^^                    | <u>م</u>            | 、。?!       | 使采                |     |

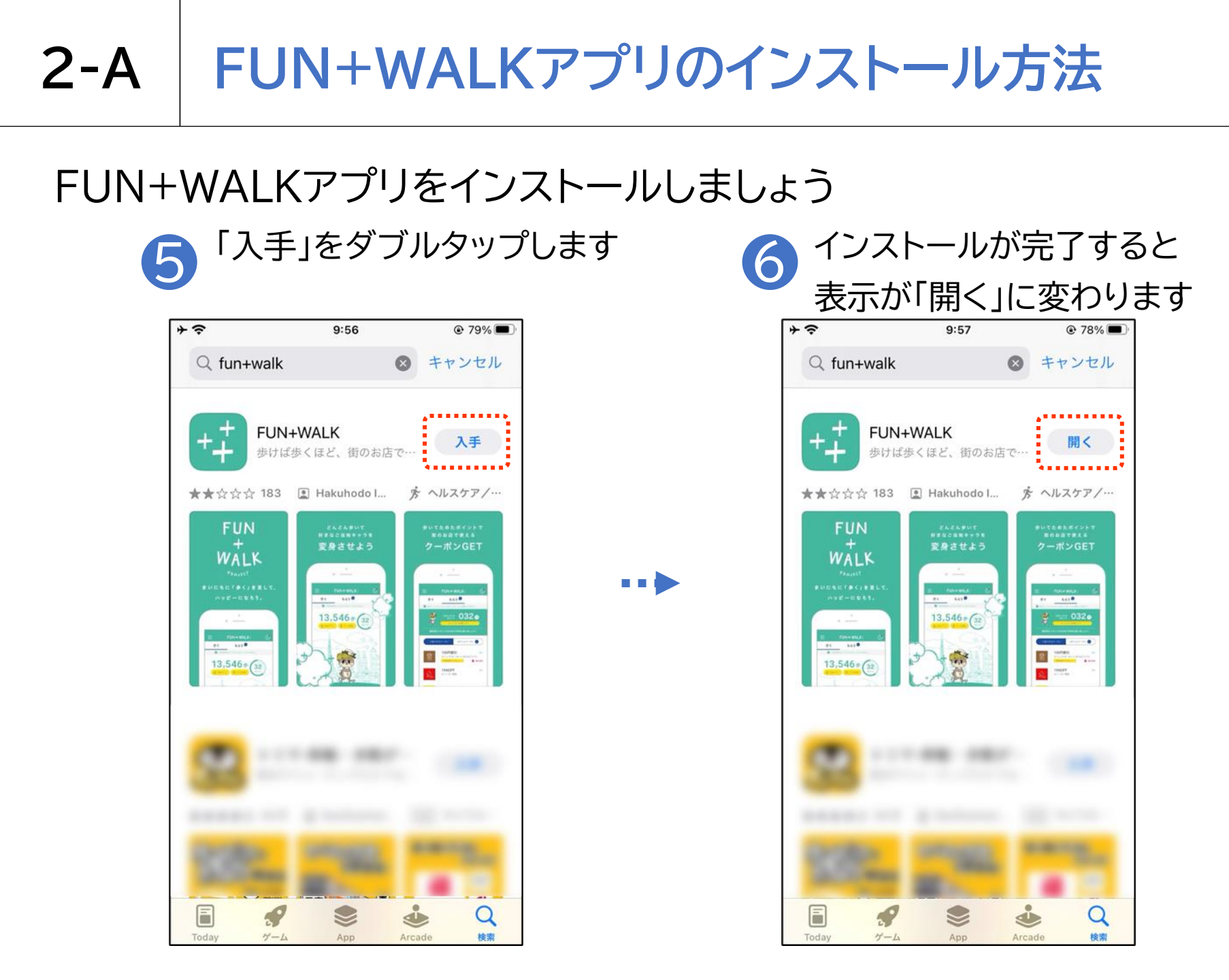

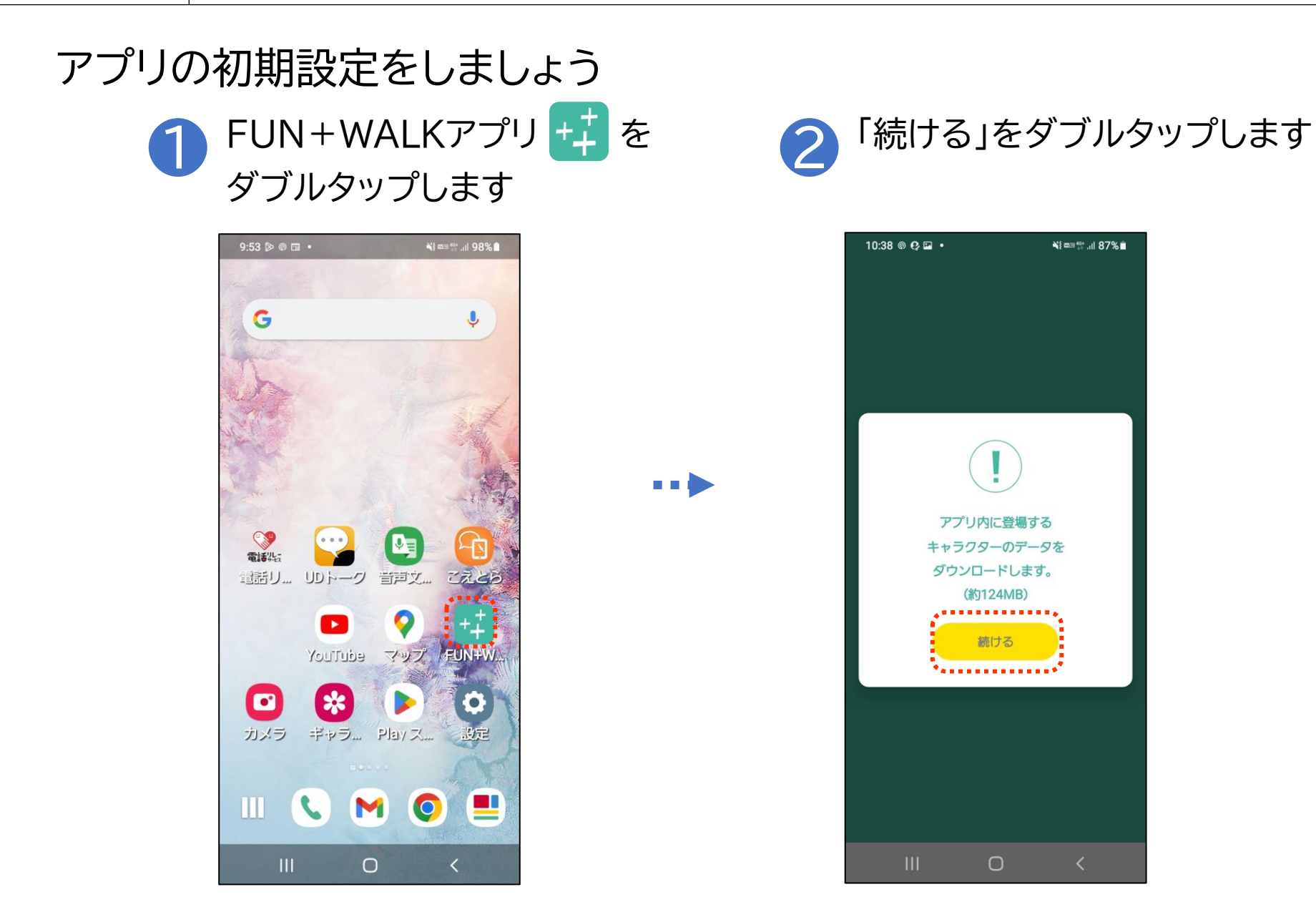

#### アプリの初期設定をしましょう

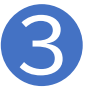

利用規約を読み「契約に同意して 次へ進む」をダブルタップします

| 10:39 🖬 🛛 🤥 🔹                                                                          |                                                           | ¥{ === ∰ .il 87% ∎                           |  |
|----------------------------------------------------------------------------------------|-----------------------------------------------------------|----------------------------------------------|--|
| 利用                                                                                     | 月規約                                                       |                                              |  |
| よ9。ユーサー登録さ<br>スを発信元とする電子<br>ザーがその真正な作成<br>す。<br>4.ユーザーは、当委<br>メールまたはスパムメ<br>措置を講じるものとし | れ こいる電子:<br>メールについる<br>者であるもの<br>員会からのメ<br>ールと見なされ<br>ます。 | ×ールアドレ<br>Cは、ユー<br>と看做しま<br>ールが、迷惑<br>いないような |  |
| 19.準拠法<br>本規約は、日本国法に                                                                   | 準拠するもの                                                    | とします。                                        |  |
| 20. 裁判管轄<br>本アプリ、本規約に関<br>方裁判所または東京簡<br>管轄裁判所とします。                                     | する一切の紛<br> <br>易裁判所を第-                                    | 争は、東京地<br>−審の専属的                             |  |
| 21. 当委員会および<br>について<br>1. 本アプリは以下の<br>務局によって運営され                                       | 「本アプリのお<br>」企業によって<br>ています。                               | 問い合わせ先<br>構成される事                             |  |
| <fun+walk proje<br="">株式会社博報堂</fun+walk>                                               | CT普及実行委                                                   | 員会>                                          |  |
| 2. 本アプリに関する<br>です。                                                                     | お問合せ先は                                                    | 以下のとおり                                       |  |
| 株式会社博報堂<br>FUN+WALK PROJECT<br>E-Mail:funpluswalk.i                                    | 「普及実行委員<br>app@gmail.co                                   | 会 宛<br>m                                     |  |
| 以上                                                                                     |                                                           |                                              |  |
| <b>.</b>                                                                               |                                                           |                                              |  |
| 契約に同業                                                                                  | して次へ道                                                     | it:                                          |  |
| 111                                                                                    | 0                                                         | <                                            |  |

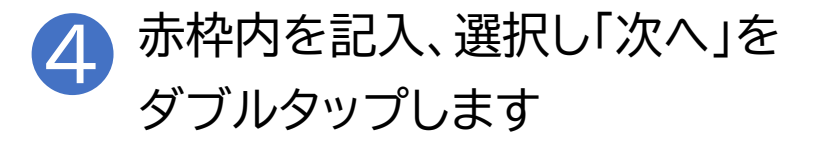

| 11:03 🖬 🤁 🛋 🔹 | ¥i =≈ \$*ii 84% ∎́ |
|---------------|--------------------|
| 봂겨            | 情報登録               |
|               |                    |
|               |                    |
|               |                    |
| ニックネーム        |                    |
| 性別            | <b>•</b>           |
| 年齡            | <b>—</b>           |
| 都道府興          | <b>•</b>           |
| 市区町村          | <b></b>            |
| 1 24 10 2 20  | 面オスことも可能なオ         |
| ● 彼から変        | 更することも可能です。        |
|               |                    |
|               | • • •              |
| スキップ          | 77                 |
| 111           | 0 <                |

#### FUN+WALKアプリの利用設定 **2-B**

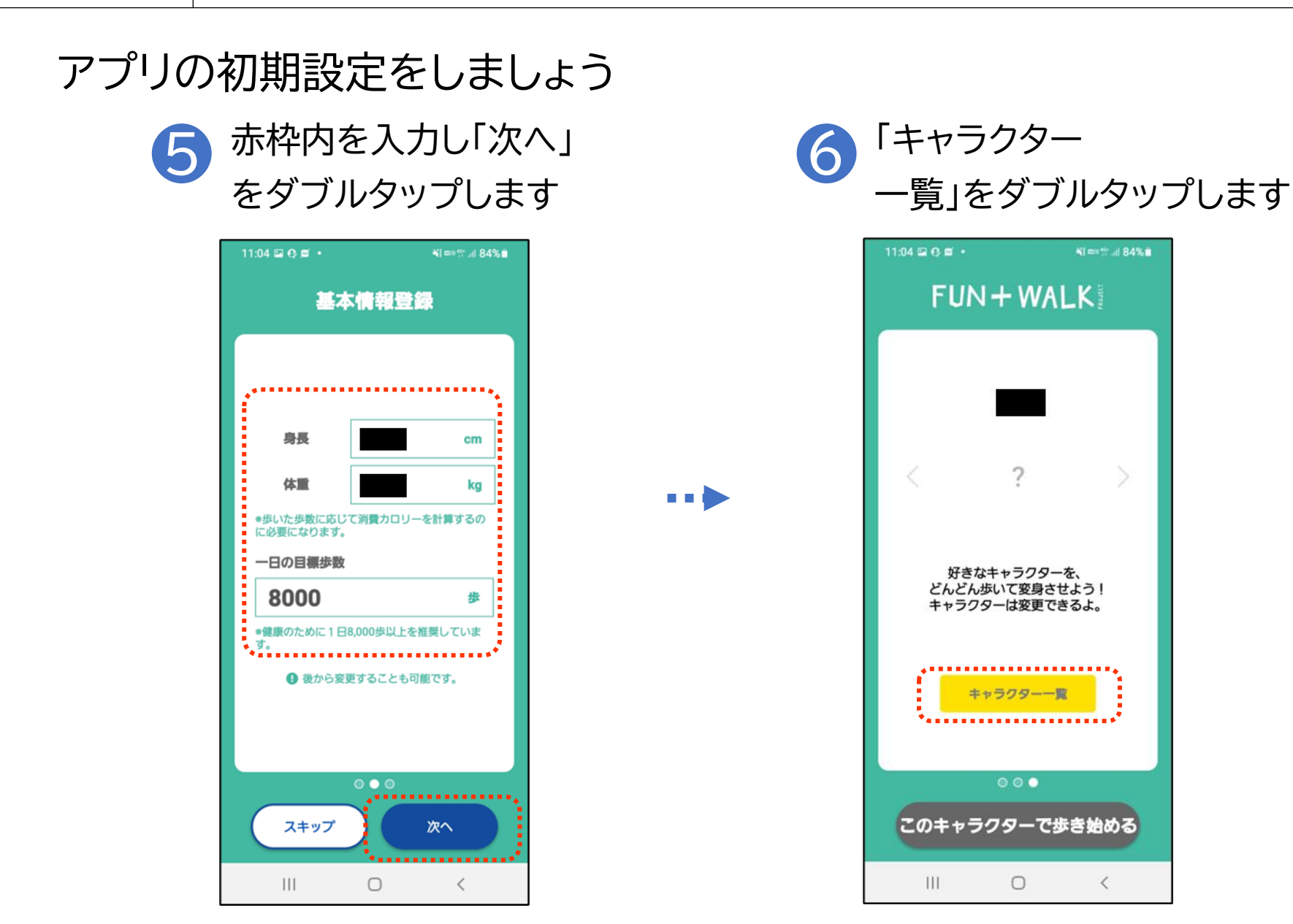

NI === 17 al 84%

<

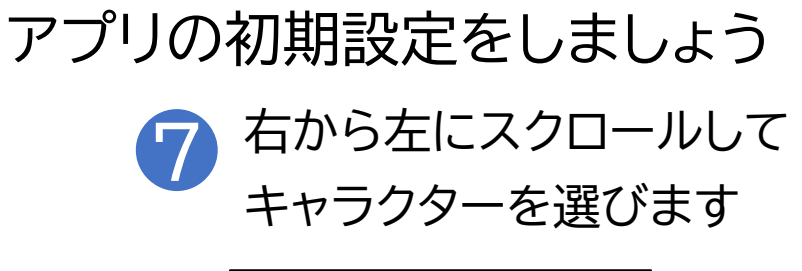

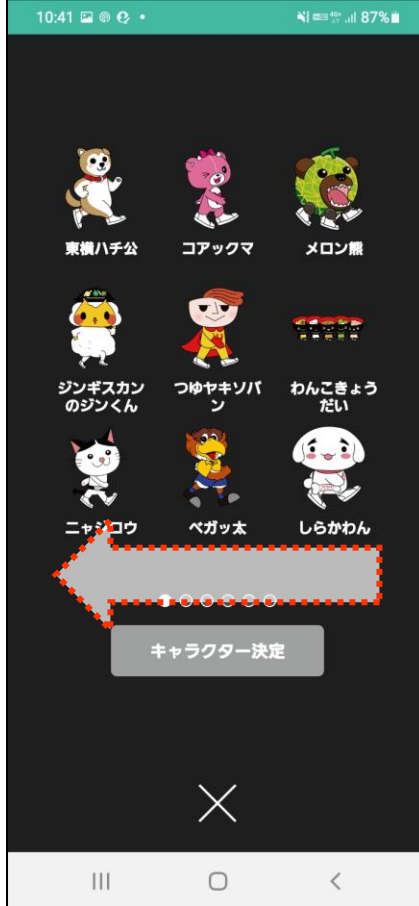

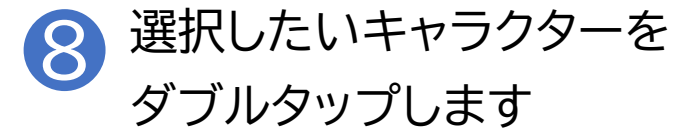

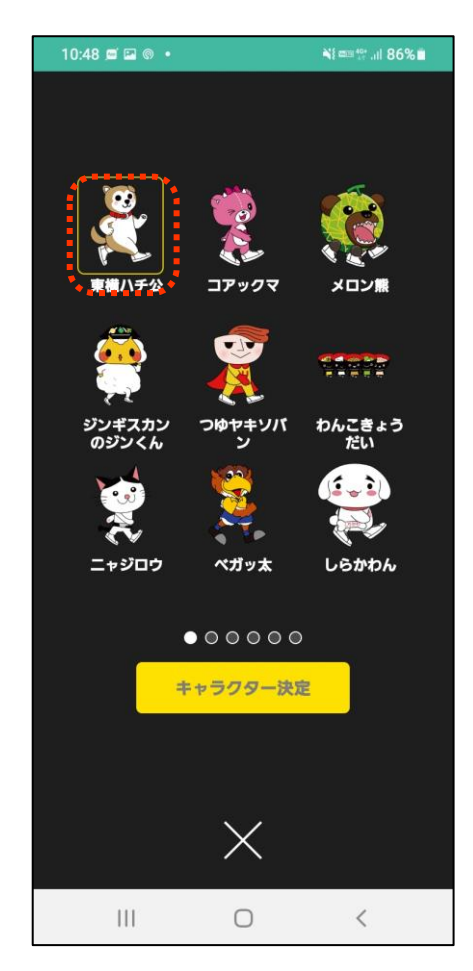

アプリの初期設定をしましょう

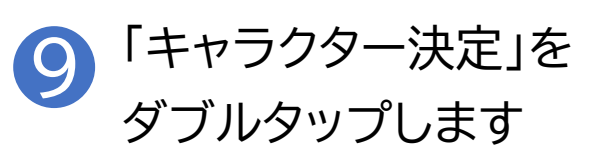

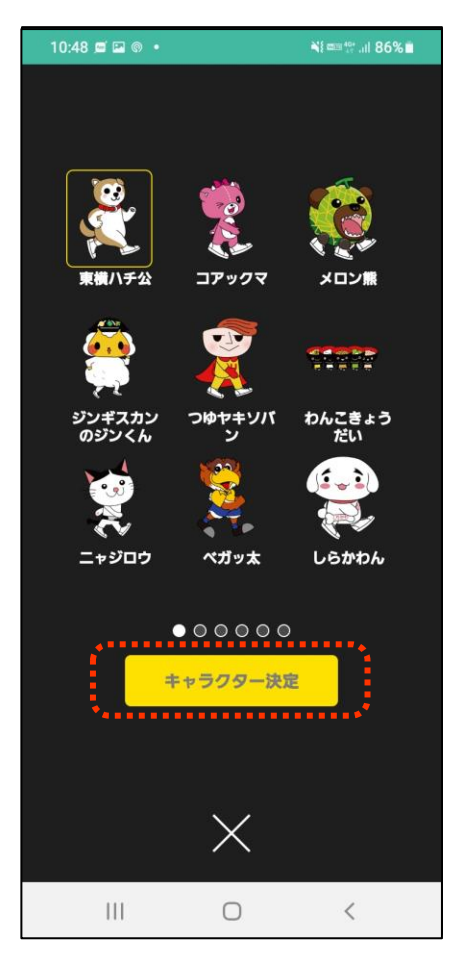

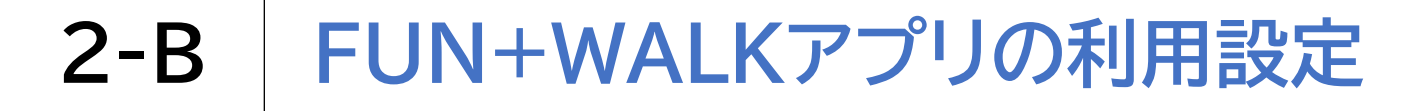

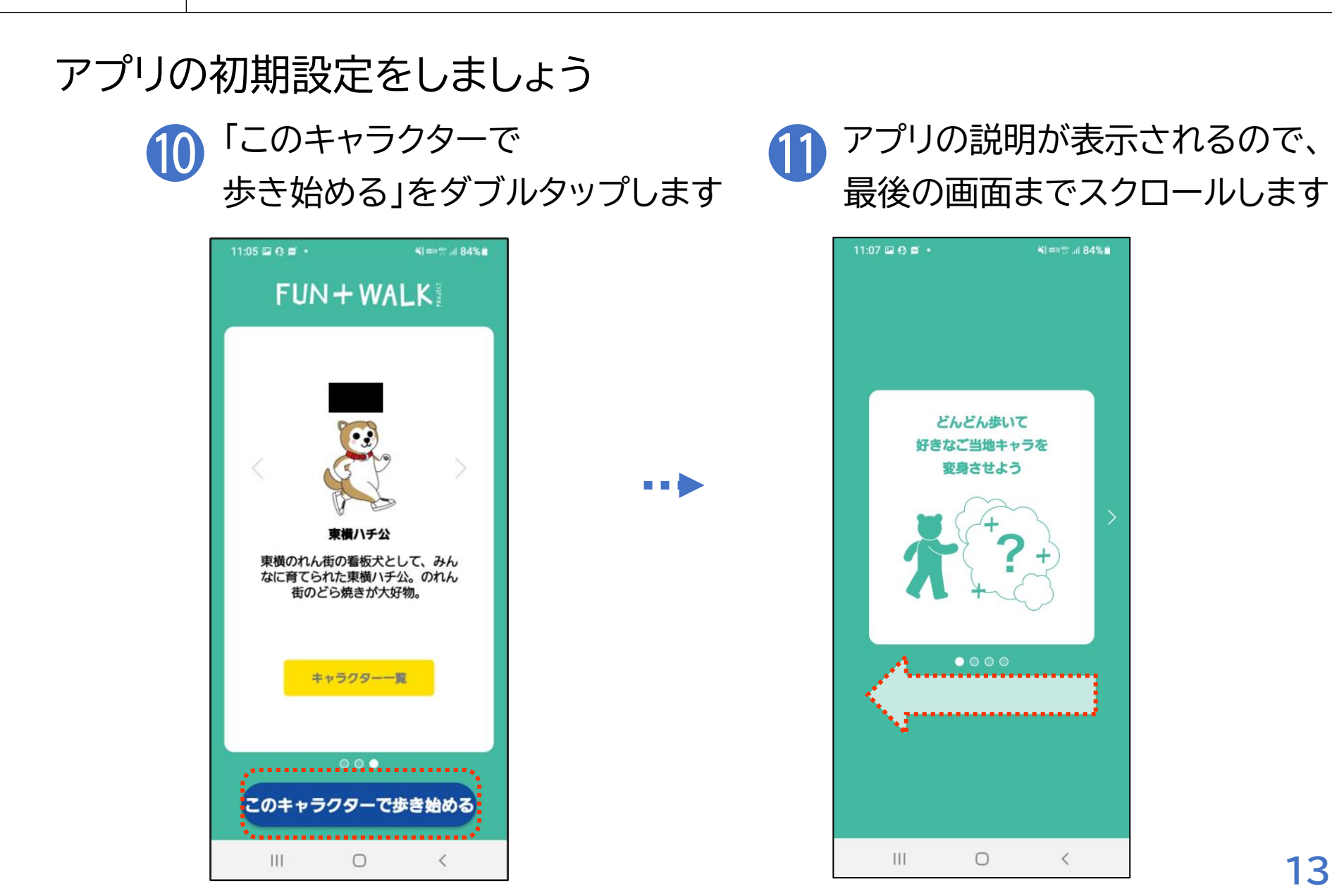

#### アプリの初期設定をしましょう

12 「スタート!」をダブルタップします

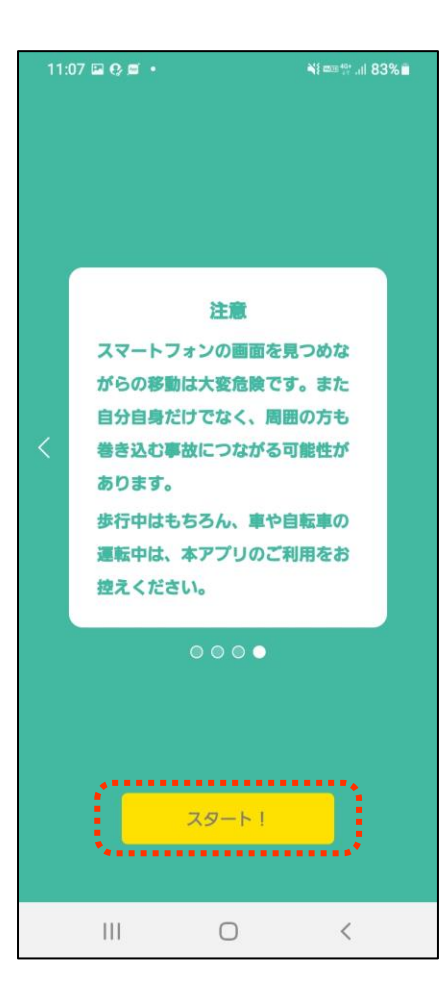

#### その他必要な初期設定をしましょう

# 13 「許可しない」または 「許可」をダブルタップします

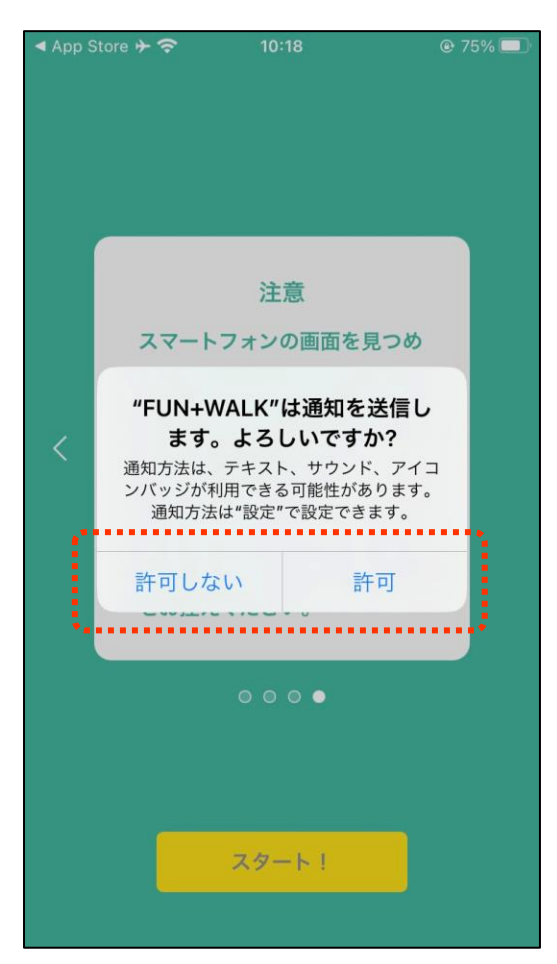

#### その他必要な初期設定をしましょう

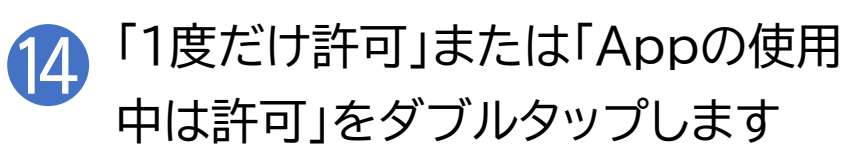

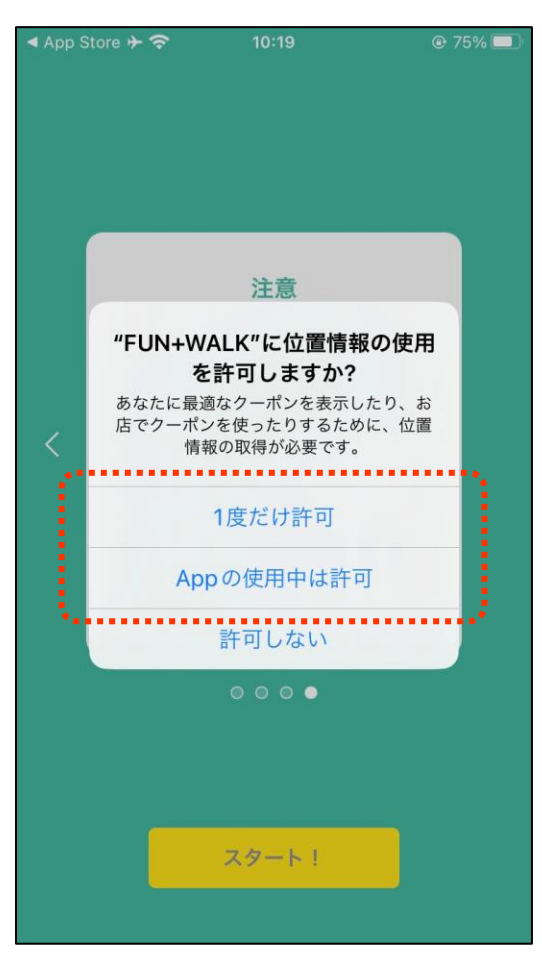

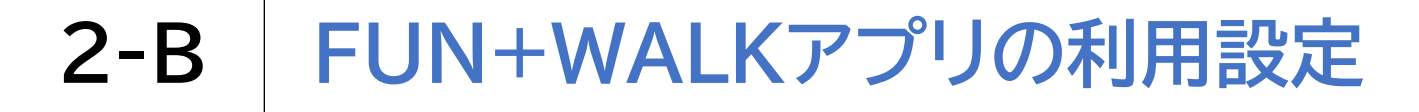

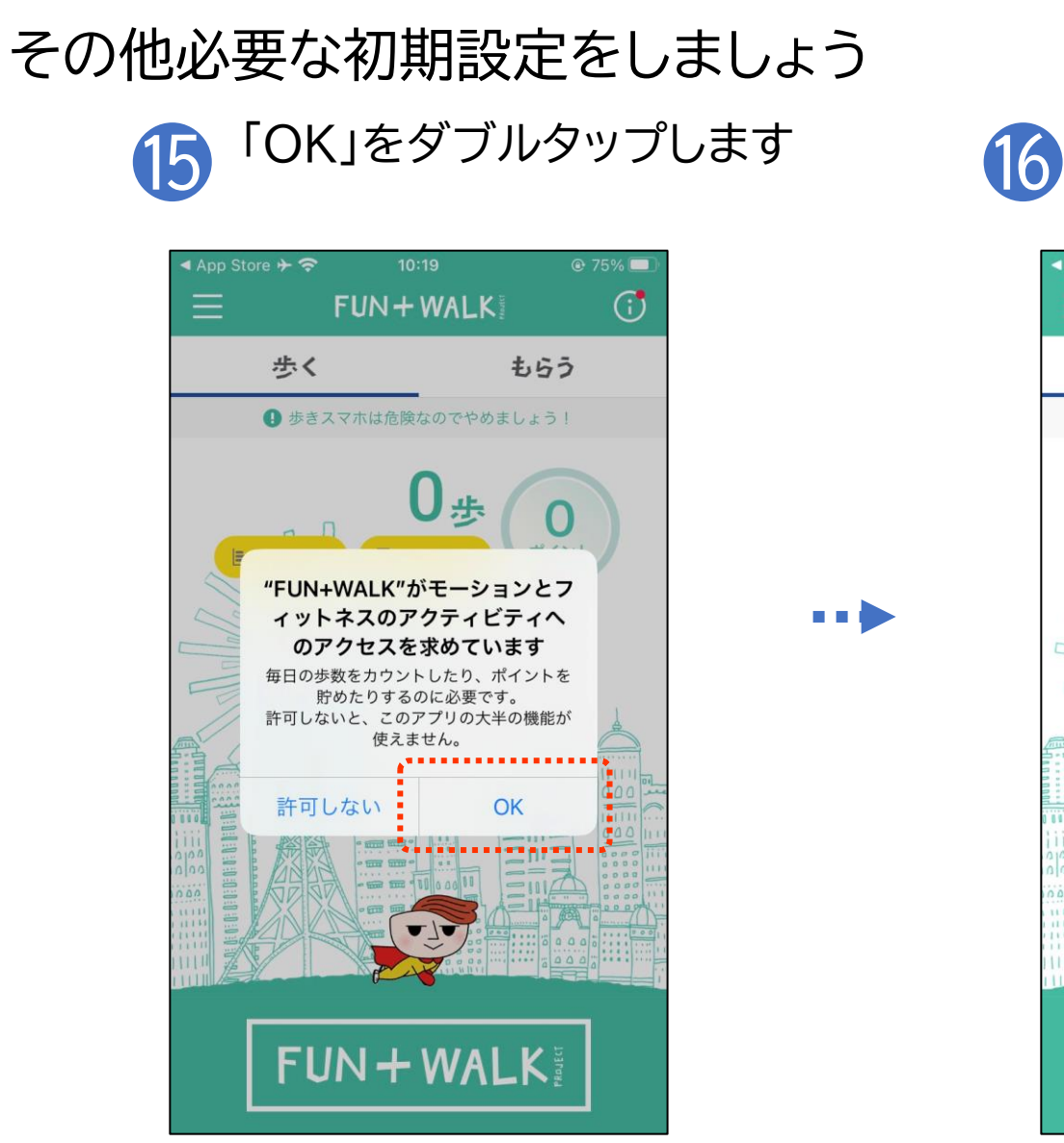

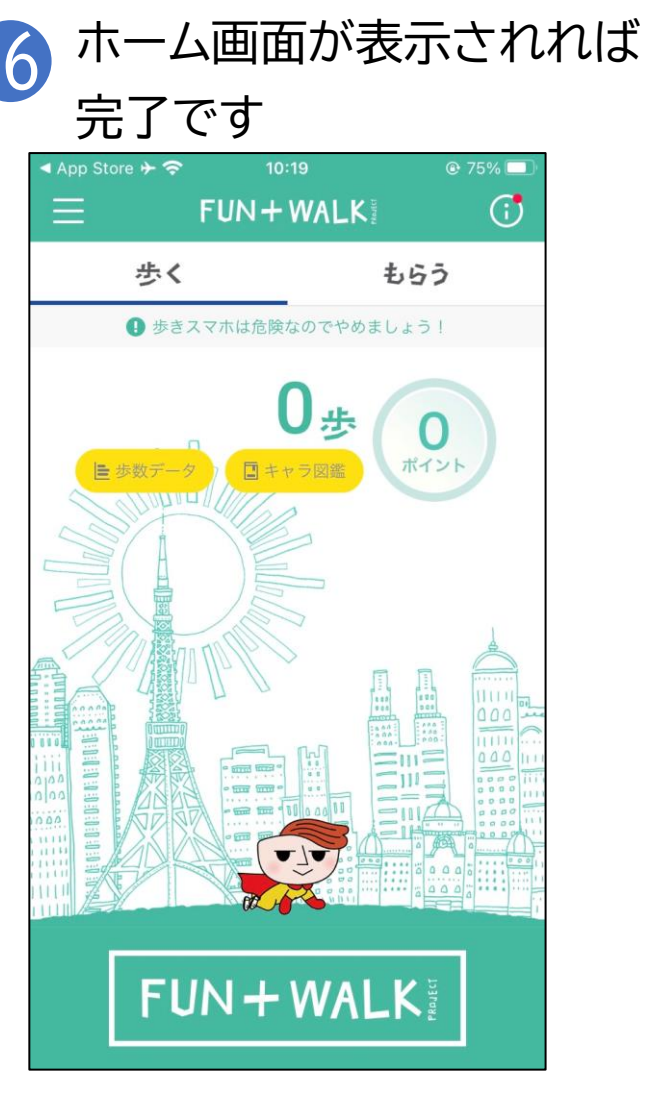

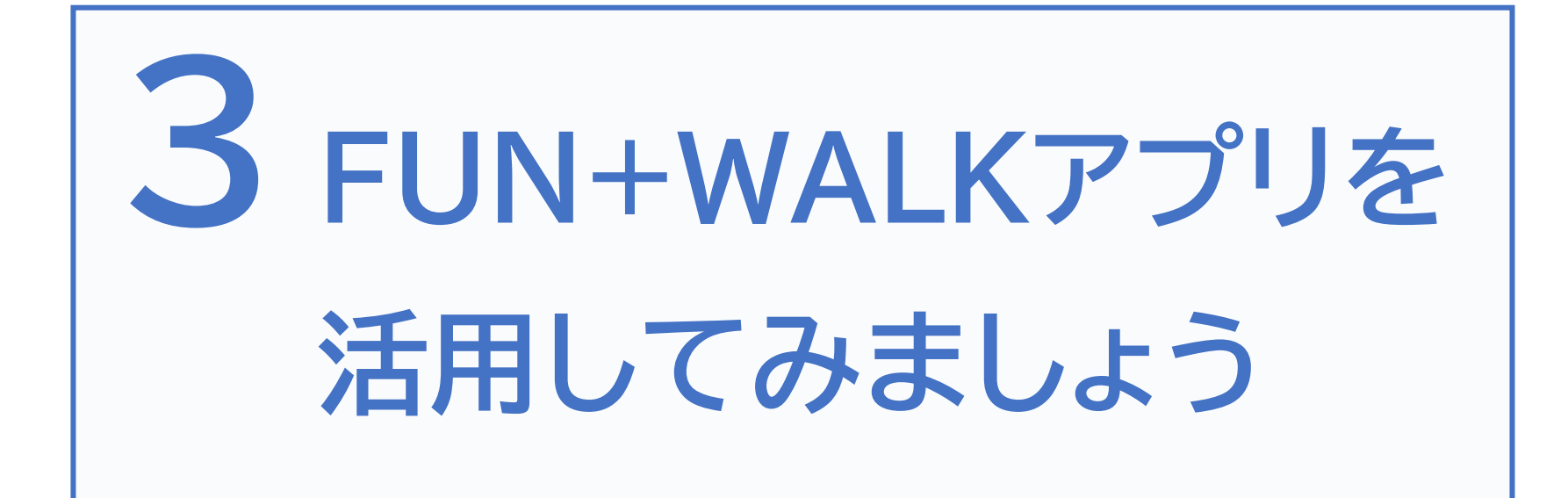

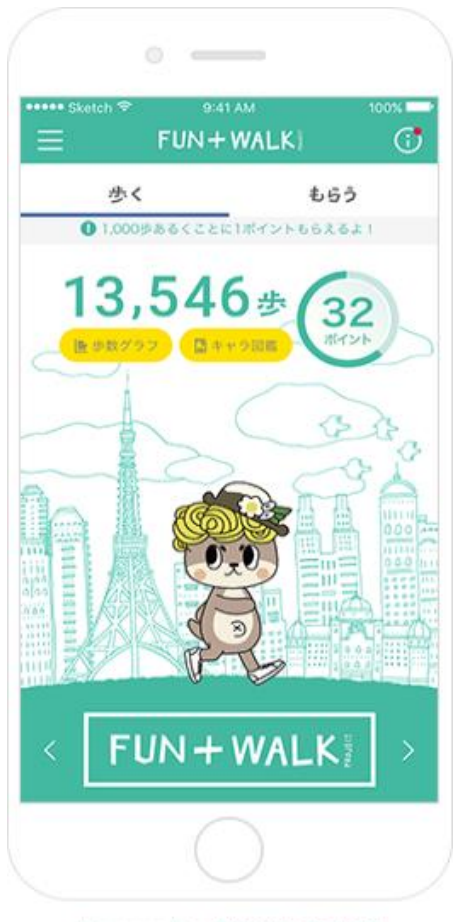

Licensed by TOKYO TOWER

どんどん歩いて好きなご当地キャラを 変身させましょう

好きなご当地キャラを選んで歩くと、歩数にあわ せてキャラクターを変身させることができます 毎日たくさん歩いて、まだ見たことのない、 ここでしか見ることのできない ご当地キャラの姿に出会ってみましょう

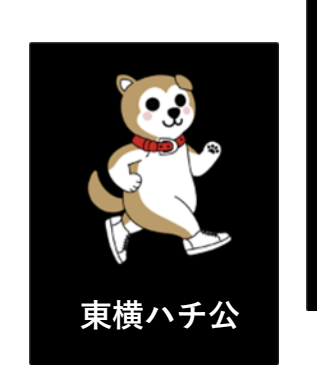

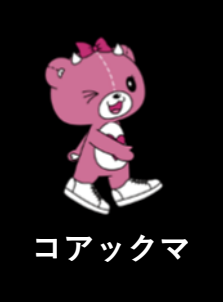

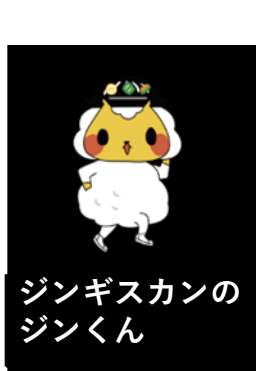

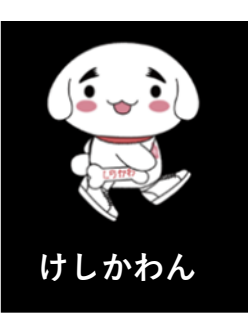

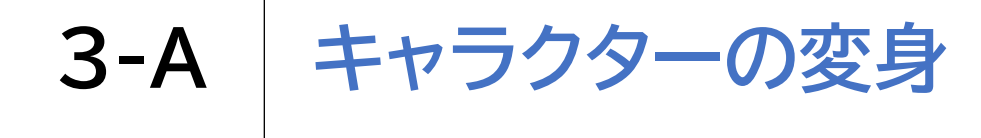

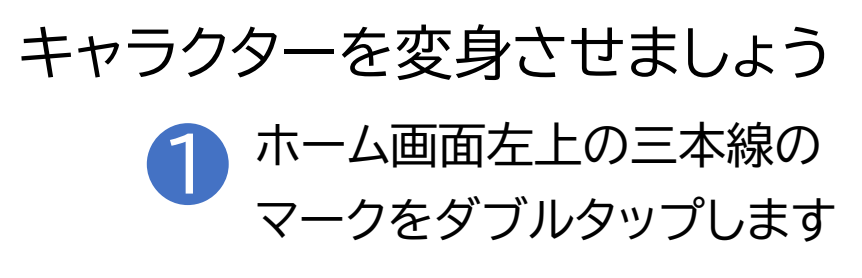

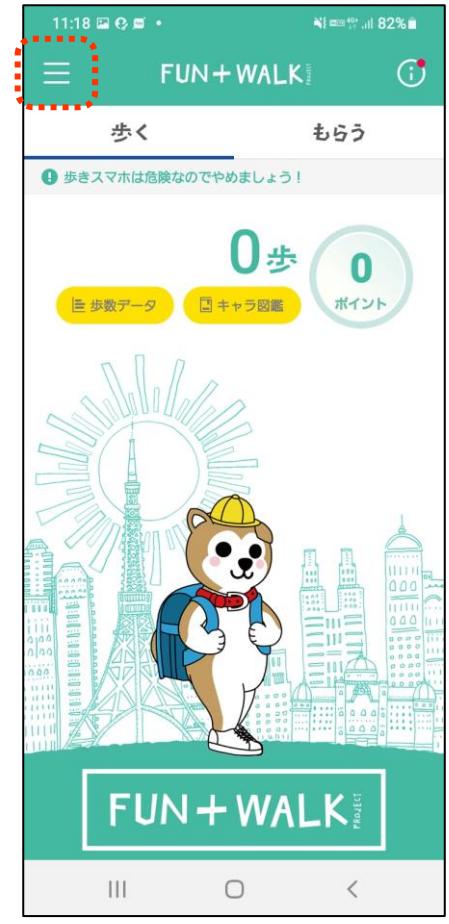

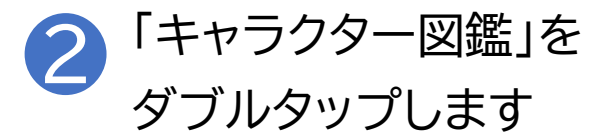

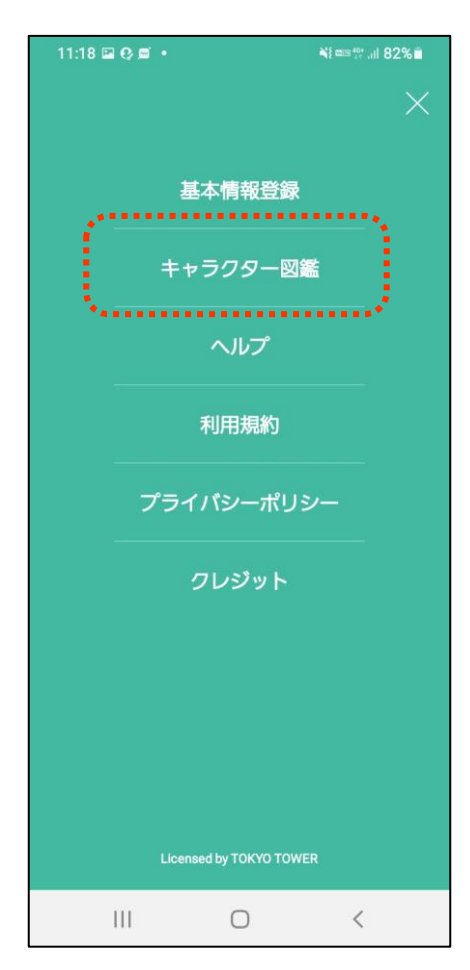

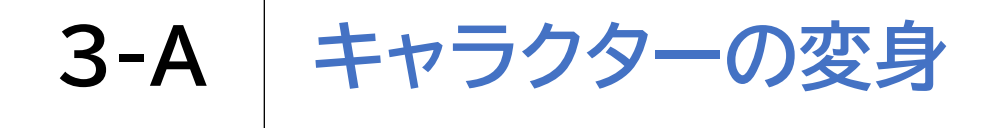

### キャラクターを変身させましょう

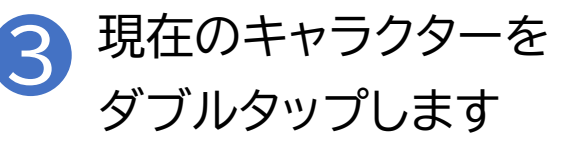

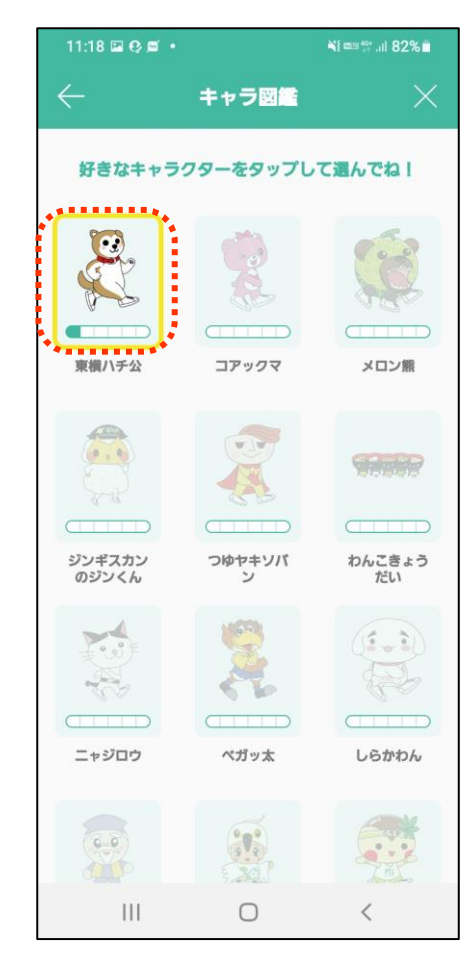

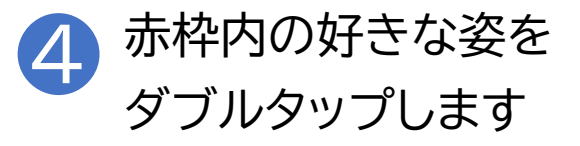

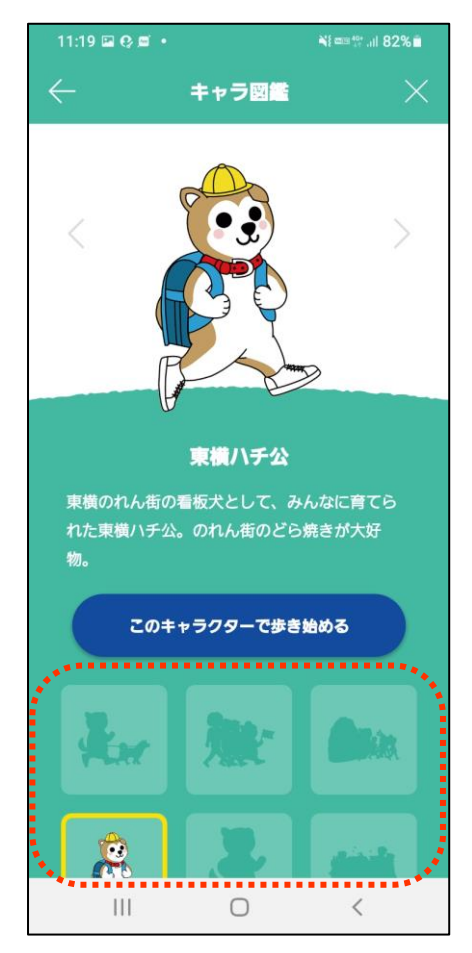

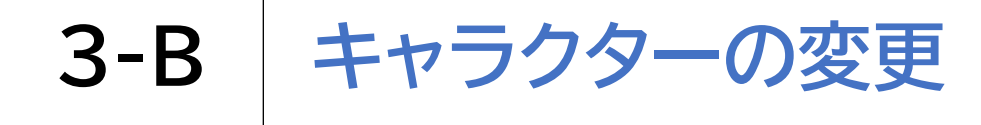

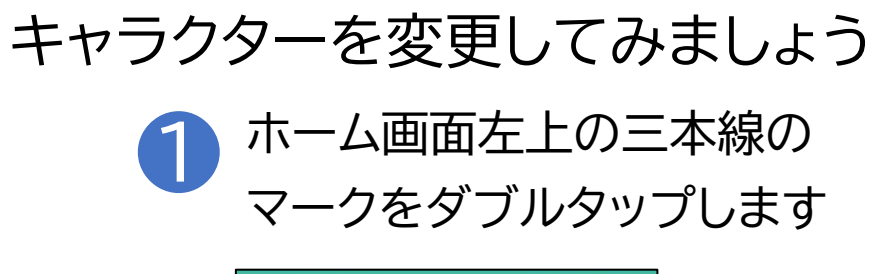

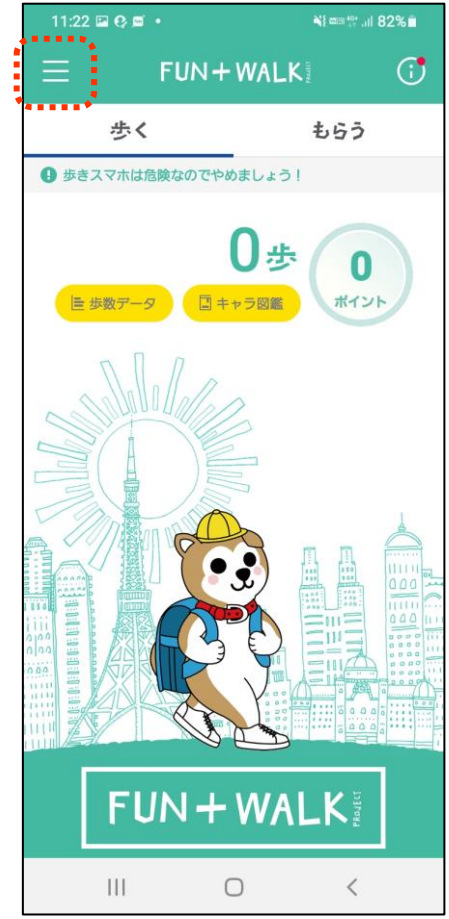

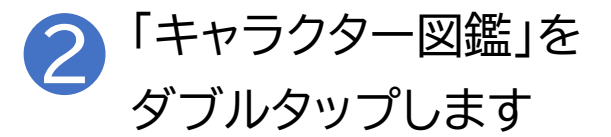

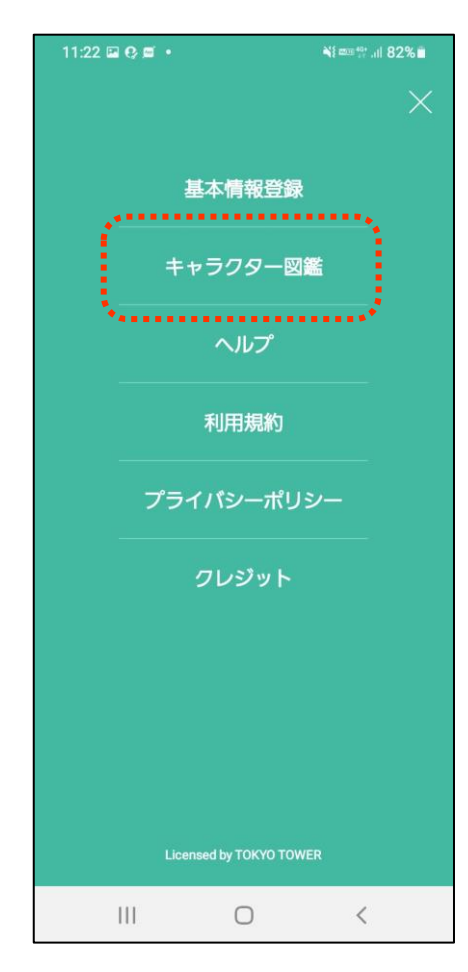

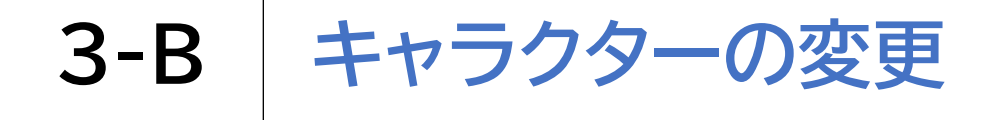

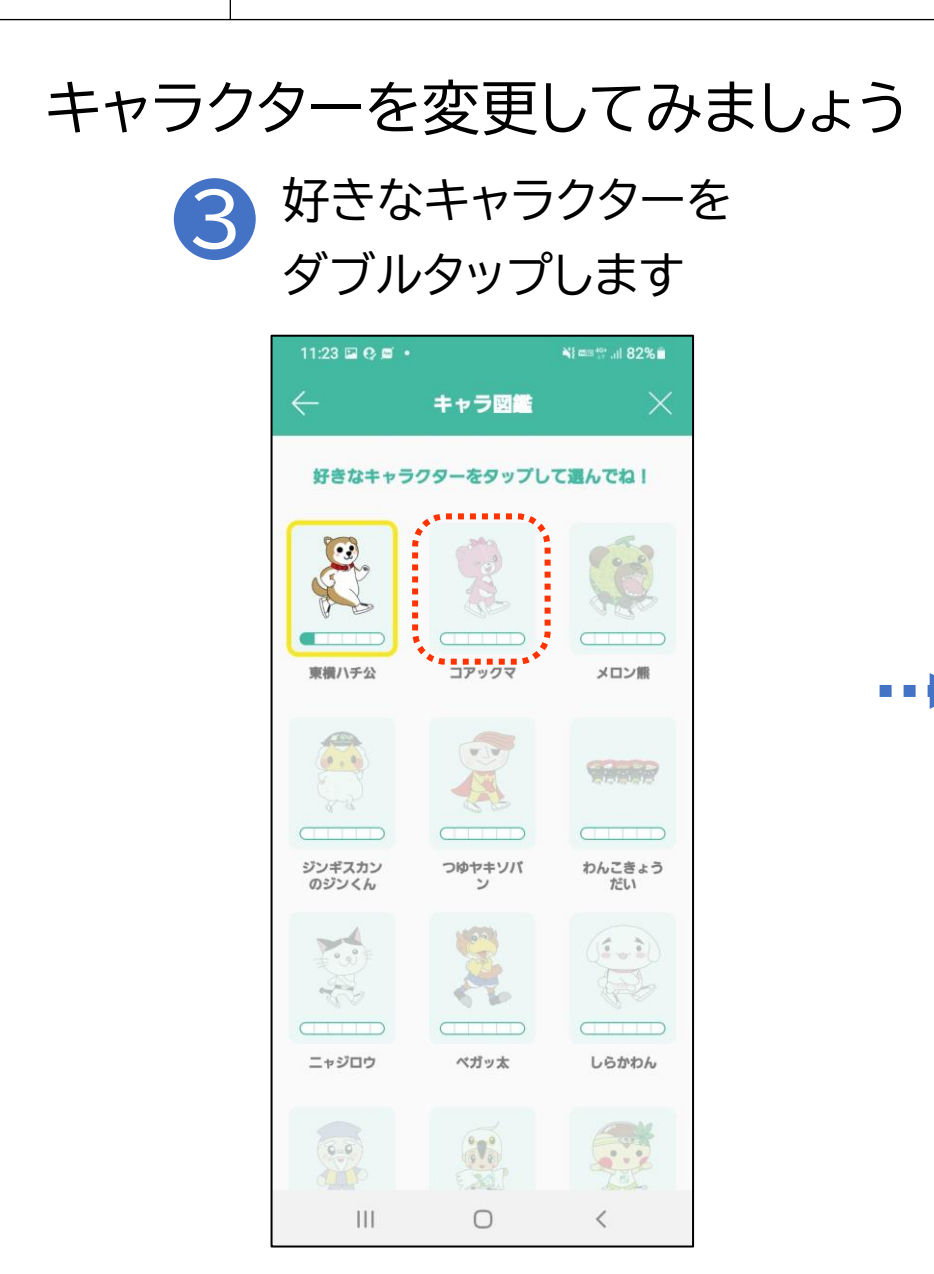

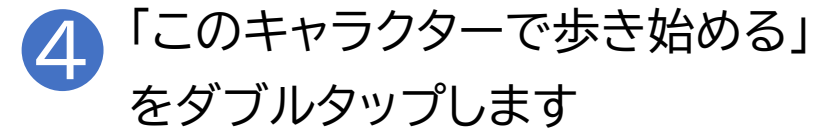

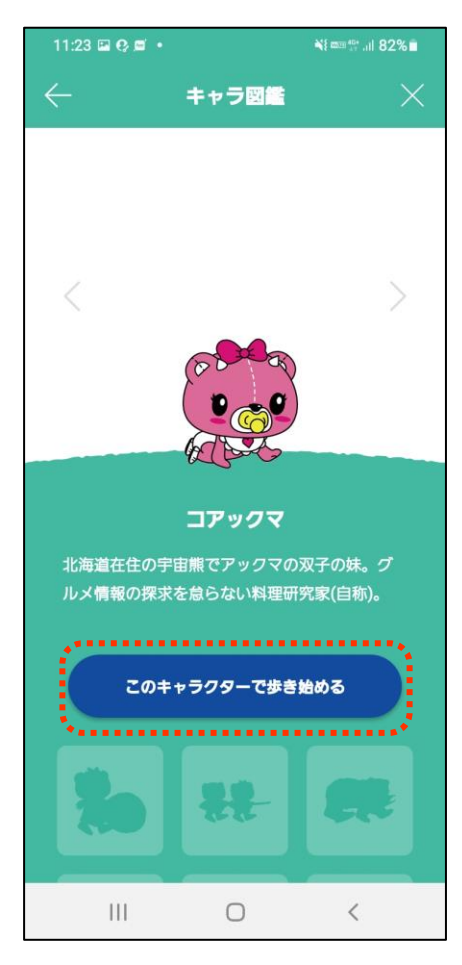

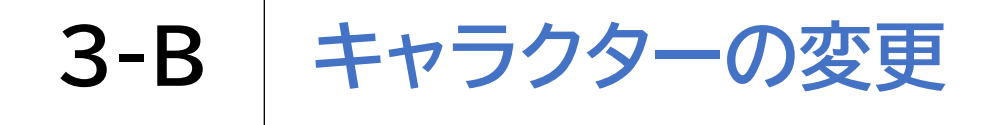

#### キャラクターを変更してみましょう

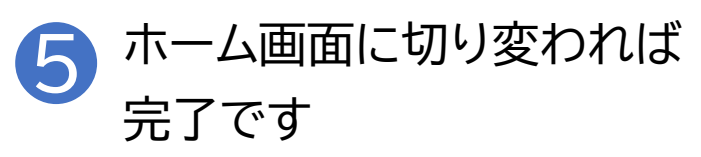

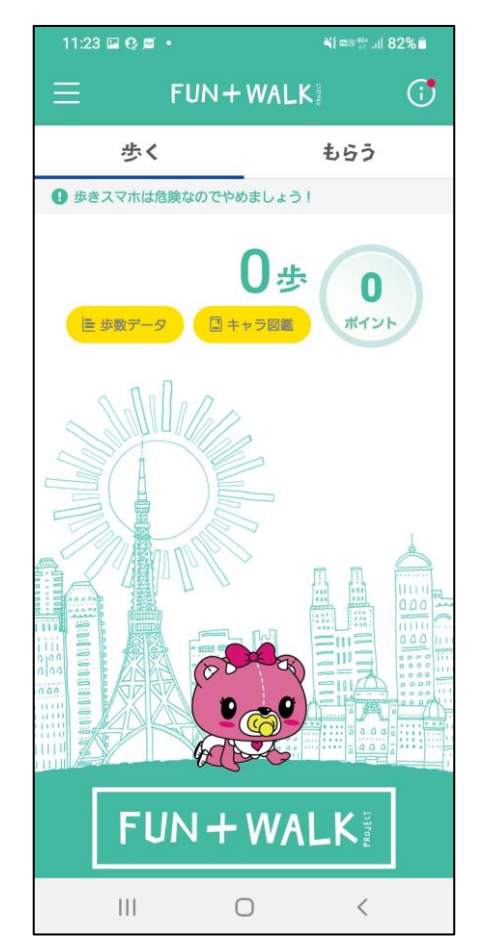

自分に合った目標設定をし、歩く習慣を身につけましょう

FUN+WALKアプリでは、健康のために一日8,000歩以上 の目標歩数を推奨しています

また、目安として60分の歩行で約6,000歩、家事などの生活 活動は約2,000歩に相当しますので、それを考慮し目標設定 をすると良いでしょう

8,000歩が難しいという場合は、まずは6,000歩~設定し てみましょう

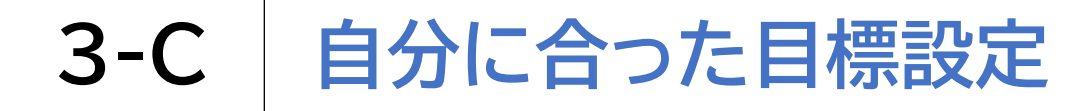

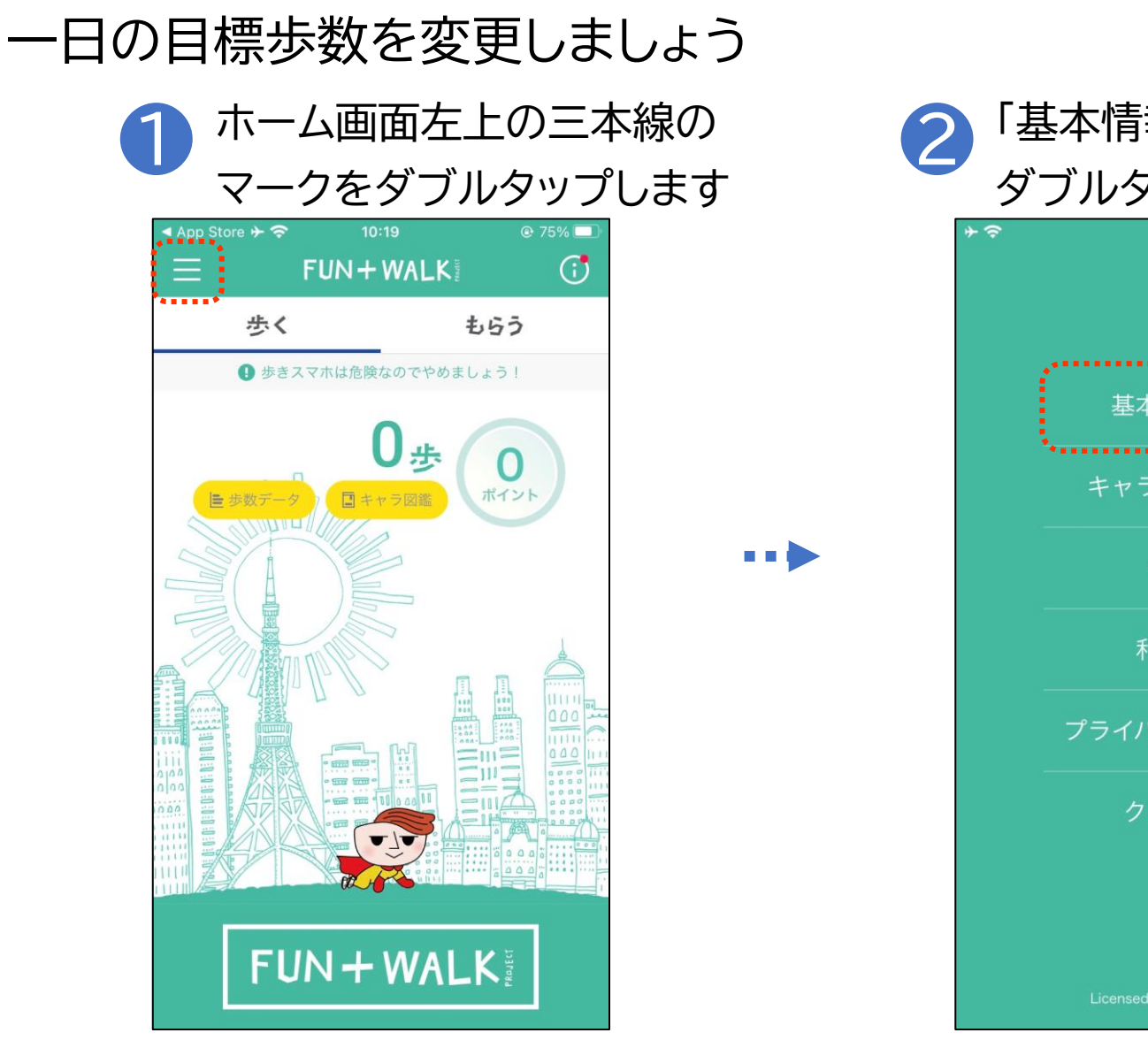

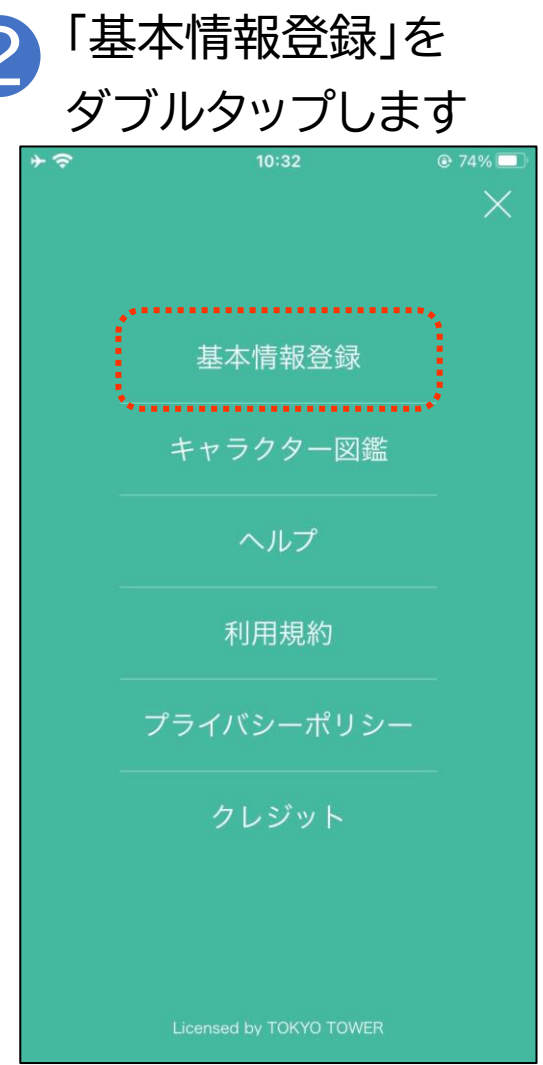

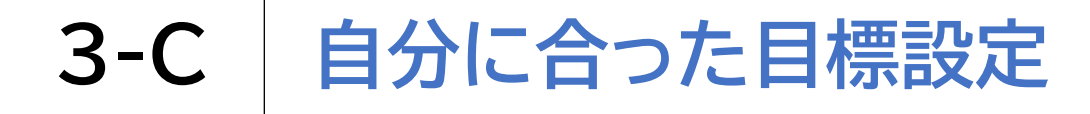

一日の目標歩数を変更しましょう 下から上にスクロールします 3 ⊙ 74% □ <del>⊳</del> ∻ 基本情報登録 ニックネーム 性別 年齡 都道府県 市区町村 身長 体重

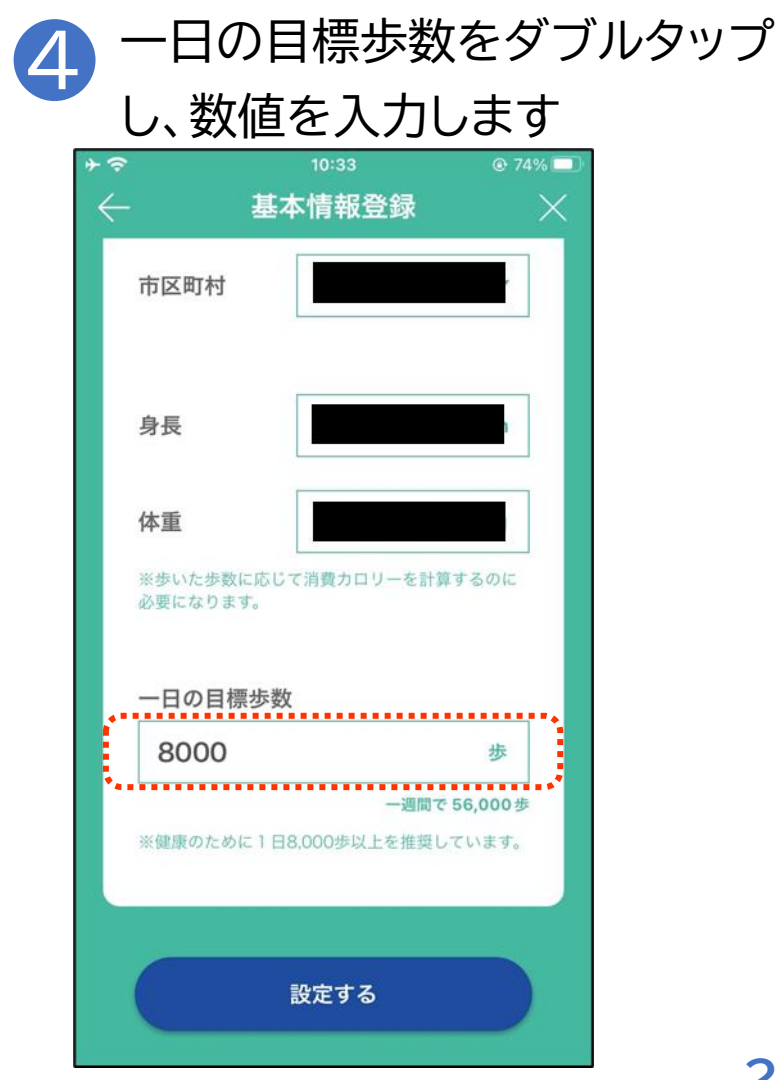

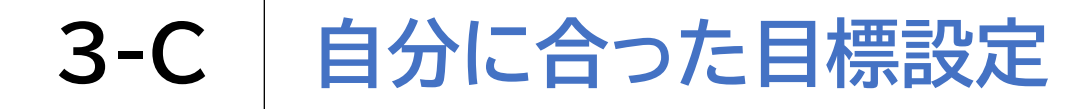

#### 一日の目標歩数を変更しましょう

| <sup>10:33</sup><br>基本情報登錄         | © 74% <b>—</b>                  |
|------------------------------------|---------------------------------|
| 市区町村                               | r,                              |
| 身長                                 |                                 |
| 体重<br>※歩いた歩数に応じて消費カロリー<br>必要になります。 | を計算するのに                         |
| 一日の目標歩数                            |                                 |
| 8000                               | 歩                               |
| ー<br>※健康のために1日8,000歩以上を            | <b>週間で 56,000 歩</b><br>推奨しています。 |